1. 「マイページ登録」をクリック

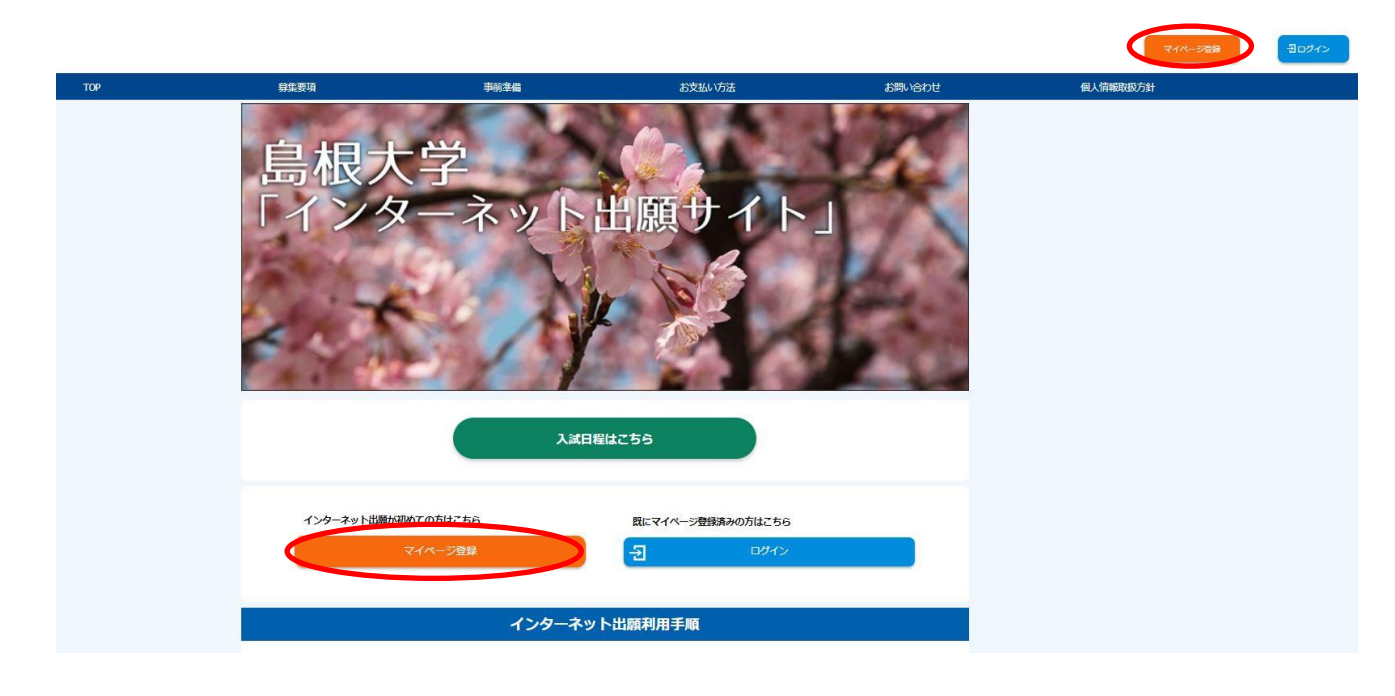

2.メールアドレスを入力し、「上記同意事項に同意する」に図し、「仮登録メールを送信」をクリック

| -ルアドレスで仮登録する                             |                              |  |
|------------------------------------------|------------------------------|--|
|                                          |                              |  |
| メールアドレス                                  | test@test.co.jp              |  |
| メールアドレス(確認入力)                            | test@test.co.jp              |  |
|                                          | 「風人情報問題55法」<br>■ 上記可意事項に同意する |  |
|                                          | 仮告録メールを送信 >>                 |  |
| ドメイン指定受信をされている方は、「@e-apply.jp」受信できるよう設定し | てください。                       |  |
|                                          | 【 展3                         |  |
|                                          |                              |  |

3. 「ログインページへ」をクリック

| ●仮登録メールを送信しました                                          | <ul> <li>(1) おみたら低く(5)(おいの)</li> </ul> |  |
|---------------------------------------------------------|----------------------------------------|--|
| また本登録が完了していません。<br>ご入力いただいたメールアドレスに本登録の手続き第内メールを送信しました。 |                                        |  |
| メールに記載された内容を確認の上、有効期限内に本登録手続きを行ってください。                  |                                        |  |
|                                                         |                                        |  |
| (                                                       | 既にマイページ登録済みの方はこちら                      |  |

4. 登録したメールアドレスに初期パスワードと本登録用 URL が届きます。

| <ul> <li>◆====================================</li></ul>           |     | : = : | -  |
|--------------------------------------------------------------------|-----|-------|----|
| このたびは、【島根大学 】マイページへご登録いただき、<br>誠にありがとうございます。                       |     |       |    |
| ■メールアドレス<br>test@test.co.jp                                        |     |       |    |
| ■パスワード<br>88ciztmtS\$+1                                            |     |       |    |
| ■本登録用URL<br>https://rehearsal.e-apply.jp/ds/shimane-u/public/login |     |       |    |
| 上記のメールアドレスおよびパスワードを入力し、本登録を進め                                      | ゎてく | だる    | さい |

■本サイトの操作方法についてのお問い合わせ
 運用会社:株式会社ディスコ
 「学び・教育」出願・申込サービス サポートセンター
 TEL:0120-202079(受付時間:月~金10:00~18:00)
 E-Mail:cvs-web@disc.co.jp

5. メールに記載されている情報を入力し、「ログイン」をクリック

|         |          |                   | マイベージ登録 | 日ログイン |
|---------|----------|-------------------|---------|-------|
| ログイン    | ンする      |                   |         |       |
|         | メールアドレス  | test@test.co.jp   |         |       |
|         | パスワード    |                   |         |       |
|         |          |                   |         |       |
| パスワードを知 | 対応場合はこちら |                   |         |       |
|         | (        | マイページ登録していない方はこちら |         |       |
|         | (        | 展る                |         |       |

6. 初期パスワードの変更をします。新しいパスワードを入力し、「次へ」をクリック 本登録する

| メールアドレス    | te              | st@test.co.jp                          |                                                |
|------------|-----------------|----------------------------------------|------------------------------------------------|
| ペスワード      |                 |                                        |                                                |
| 新パスワード     | <b>8</b> 80   - | 角英字(大文字)、半角英字(小文字)、半角数字、半角記号それぞれを最低1文= | 字ずつ含む12~32文字で設定してください。使用可能な半角記号 @. \$*+/=?^_`~ |
| 新パスワード(確認) |                 |                                        | (半角)                                           |

## 7. 志願者情報を入力し、「次へ」をクリック

## 本登録する

|                                  | <ul> <li>         面角形の環境的国际(約)     </li> </ul>                                                                                                    |                |  |  |
|----------------------------------|----------------------------------------------------------------------------------------------------|----------------|--|--|
| <b> </b> 苔情報                     |                                                                                                    |                |  |  |
| 志願者氏名(フリガナ)                      | セイ シマタイ         メイ テスト           (会角)         メイ テスト                                                                                                    |                |  |  |
| 志顺者氏名(漢字)                        | 姓     ●末     名     てすと     (今的) 無異体学等の次学が登録エラーになる場合は「カナ」で入力してください。     私所知識人語学を送還される方は入力を要です。                                                                                                    |                |  |  |
| 12.51                            |                                                                                                    |                |  |  |
| 生年月日 年齢(入学時)                     | 2004 // 05 ・ // 01 ・ 15歳 (入学約)<br>(年代約7)                                                                                                    |                |  |  |
| 尚等学校等                            |                                                                                                    |                |  |  |
|                                  |                                                                                                    |                |  |  |
| 高校名等                             | 1317 無規供 平町(高等字60)<br>コート 22111H                                                                                                    |                |  |  |
|                                  | 出身なが見つからない場合はこちらから検索 高級や軍以外の出題資格の方も、こちらから検索してください                                                                                                    |                |  |  |
| 卒業(見込)年月                         | ■高校名塚に記載のコードが「5」から始度の方は入力不適です。<br>2023 / 100 / 100 / |                |  |  |
| 卒業区分                             | (4) 高校名尚に記載のコードが「5)から始まる方は入力不要です。<br>高等学校卒業(修了)現込。                                                                                                    |                |  |  |
| 38                               | ※高校名等に記載のコードが「5」から始まる方は入力不要です。<br>金目期                                                                                                    |                |  |  |
| 学科                               | (1) (1) (1) (1) (1) から始まる方は入力不要です。<br>また学科が一覧にない場合は <u>学科別に表</u> るご確認ください<br>単適料                                                                                                    |                |  |  |
|                                  |                                                                                                    |                |  |  |
| ■ 1177<br>内容調査が完璧する心容所を記載してください。 |                                                                                                    |                |  |  |
| 郵便費号                             |                                                                                                    |                |  |  |
| 都道府県                             | 58R ·                                                                                                    |                |  |  |
| 物町村                              | (注意から歩可<br>(注意)                                                                                                    | 出版中今年可<br>(余内) |  |  |
| 番地                               | 2 - 1 2<br>(@?ti)                                                                                                    | 2-12<br>(@f)   |  |  |
| 建物名                              | 00マシション101号第<br>(金約)素質林学等の原字分包算工ラーになる場合は「カナ」で入力してください。                                                                                                    |                |  |  |
|                                  |                                                                                                    |                |  |  |
| #15                              |                                                                                                    |                |  |  |

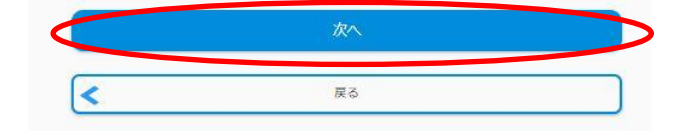

## 8. 入力内容を確認し、「この内容で登録する」をクリック

| X-11.7 51.7  | test@test ro in          |  |
|--------------|--------------------------|--|
|              | revi8(ecco.)p            |  |
| パスワード        |                          |  |
| 新バスワード       |                          |  |
| 新バスワード(確認)   | ************             |  |
| 志願者情報        |                          |  |
| 志願者情報        |                          |  |
| 志願者氏名 (フリガナ) | シマダイ テスト                 |  |
| 志服者氏名(漢字)    | 島大 てすと                   |  |
| 性别           | 男                        |  |
| 生年月日 年齢(入学時) | 2004 / 05 / 01 18歳 (入学時) |  |
|              |                          |  |
| 出身高等学校等      |                          |  |
|              | 公立 鳥根県 平田(高等学校)          |  |
| 高权名等         | ⊐-K 32111H               |  |
| 卒業(見込)年月     | 2023 / 03                |  |
| 卒業区分         | 高等学校卒業(修了) 見込            |  |
| 課程           | 全日初                      |  |
| *14          | 普通科                      |  |

| < | 戻る |  |
|---|----|--|

下記ページが表示されたらマイページ登録は完了です。
 出願受付中の場合は、「出願手続きを行う」をクリックし、出願手続に進めます。

| A | 7-  | 1~-  | -ジ  |
|---|-----|------|-----|
|   | X-1 | 1/1- | - > |

| 出願申込一覧   |  |
|----------|--|
| 出願手続きを行う |  |